How To Configure The Security Settings In Internet Explorer 8?

These instructions are for Internet Explorer version 8. If you are using version 7, Please use FAQ: <u>How to</u> <u>configure the security settings in Internet Explorer 7</u>?

- 1. Click on 'Tools' in the upper right corner at the top the Internet Explorer.
- 2. Click on 'Internet Options' at the bottom of the list that comes up after clicking on 'Tools'.

| File Edit View Favorites  | Tools Help                                                                    |                                |
|---------------------------|-------------------------------------------------------------------------------|--------------------------------|
| 😭 Favorites 🛛 🍰 🏈 Suggest | Delete Browsing History<br>InPrivate Browsing<br>Reopen Last Browsing Session | Ctrl+Shift+Del<br>Ctrl+Shift+P |
|                           | InPrivate Filtering<br>InPrivate Filtering Settings                           | Ctrl+Shift+F                   |
|                           | Pop-up Blocker<br>SmartScreen Filter<br>Manage Add-ons                        |                                |
|                           | <ul> <li>Compatibility View</li> <li>Compatibility View Settings</li> </ul>   |                                |
|                           | Subscribe to this Reed<br>Reed Discovery                                      |                                |
|                           | Developer Tools                                                               | F12                            |
|                           | Windows Messenger<br>Diagnose Connection Problems<br>KeyScrambler             |                                |

Note: If the version of Internet Explorer on your PC is below the minimum requirement, please upgrade the browser version on your workstation before you use the PC for the Interactive Network. If you need help upgrading your browser please contact your dealership's computer support personnel.

3. Click on the 'Security' tab.

#### Internet Option Screen

| reate home page tabs, ty    | pe each addres                                        | ss on its own line.                                                                                                    |
|-----------------------------|-------------------------------------------------------|----------------------------------------------------------------------------------------------------|
| p://www.in.honda.com/       |                                                       | *                                                                                                    |
| Use current U               | Use default                                           | Use blank                                                                                                    |
| y /                         |                                                       | -                                                                                                    |
| te temporary files, history | , cookies, save                                       | ed passwords,                                                                                                    |
| Web form information.       |                                                       |                                                                                                    |
| velete browsing history or  | exit                                                  |                                                                                                    |
|                             | Delete                                                | Settings                                                                                                    |
| nge search defaults.        |                                                       | Settings                                                                                                    |
|                             |                                                       |                                                                                                    |
|                             |                                                       |                                                                                                    |
| nge how webpages are de     | splayed in                                            | Settings                                                                                                    |
|                             |                                                       |                                                                                                    |
|                             |                                                       |                                                                                                    |
|                             | reate nome page taos, ty<br>p://www.in.honda.com/<br> | Preate nome page taos, type each address p://www.in.honda.com/ Use current Use default y te temporary files, history, cooldes, save web form information. Delete browsing history on exit Delete nge search defaults. |

4. Click on the 'Trusted Sites' icon so that the words 'Trusted Sites' are highlighted.

If you are using Windows Vista with Internet Explorer 8 or Windows 7 with Internet Explorer 8, the Protected Mode will automatically be disabled for sites that are listed in your Trusted Sites. Please validate the sites listed in Trusted Sites are sites you trust. If you are using Windows XP, this option will not be available.

- 5. Click on the 'Sites' button.
- 6. Ensure that the check box for 'Require server verification (https:) for all sites in this zone' is unchecked at the bottom.
- 7. Enter '\*.honda.com' in the 'Add this website to the zone' field.
- 8. Click on the 'Add' button.
- 9. Click on the 'Close' button once '\*.honda.com' is listed in the 'Websites:' box.

| 🥥 😪 🗸 🚫                                                                                                    | Trusted sites                                                                       | 2                                              |
|----------------------------------------------------------------------------------------------------|-------------------------------------------------------------------------------------|------------------------------------------------|
| Internet Local intranet Trusted sites Restricted sites                                                                         | You can add and remove websites fi<br>this zone will use the zone's security        | from this zone. All websites in<br>v settings. |
| Trusted sites                                                                                                    | ies                                                                                 |                                                |
| trust not to damage your computer or<br>your files.                                                                            | Add this website to the zone:                                                       | Add                                            |
| Security level for this zone                                                                                                   | Websites:                                                                           |                                                |
| Custom<br>Custom settings.<br>- To change the settings, click Custom level.<br>- To use the recommended settings, click Defaul | ".acura.com<br>".ahmdealer.com<br>".ahm-ownerlink.com<br>".edcor.com<br>".edcor.com | Remove                                         |
|                                                                                                    | F Require server verification (https:) for all                                      | sites in this zone                             |
| Custom level Defaul                                                                                                    | tlevel                                                                              | Close                                          |
| Peret all mores to defaul                                                                                                    | tievel T                                                                            |                                                |

- 10. Click on the 'Custom Level' button.
- 11. At the bottom of the screen, set the "Reset custom settings" option to Low, and click Reset. Answer Yes to the confirmation prompt.
- 12. In the settings list, scroll down to the ActiveX Controls and Plug-ins section.
- 13. Select 'Enable' for "Initialize and script ActiveX controls not marked as safe for scripting"
- 14. Click on the 'OK' button.
- 15. You may be prompted to accept the changes, click on the 'Yes' button.

| General Security Privacy Content Connections Programs Advanced                                                                         | ∫ Settings                                                                                                    |
|----------------------------------------------------------------------------------------------------|----------------------------------------------------------------------------------------------------|
| Select a zone to view or change security settings.                                                                                     | Enable     Download signed ActiveX controls     Disable     Enable     Prompt     Download unsigned ActiveX controls     Disable                                                  |
| Trusted sites                                                                                                    | Enable     Prompt     Initialize and script ActiveX controls not marked as safe for sx     O Disable     Enable     Enable     O Disable     O Disable                            |
| Custom<br>Custom settings.<br>- To change the settings, click Custom level.<br>- To use the recommended settings, click Default level. | Crity allow approved domains to use ActiveX without prompt Crity allow approved domains to use ActiveX without prompt CriteRoble Takes effect after you restart Internet Explorer |
| Custom level Default level                                                                                                    | Reset custom settings<br>Reset to: Low (default)   Reset                                                                                                    |
| Reset all zones to default level                                                                                                    | OK. Cancel                                                                                                    |
| Some settings are managed by your system administrator.     OK Cancel Rody                                                             |                                                                                                    |

16. Click on the 'Privacy' tab at the top.

Note: It is recommended to un-check the 'Turn on Pop-up Blocker' box while using the Interactive Network website.

17. Click on the 'Sites' button.

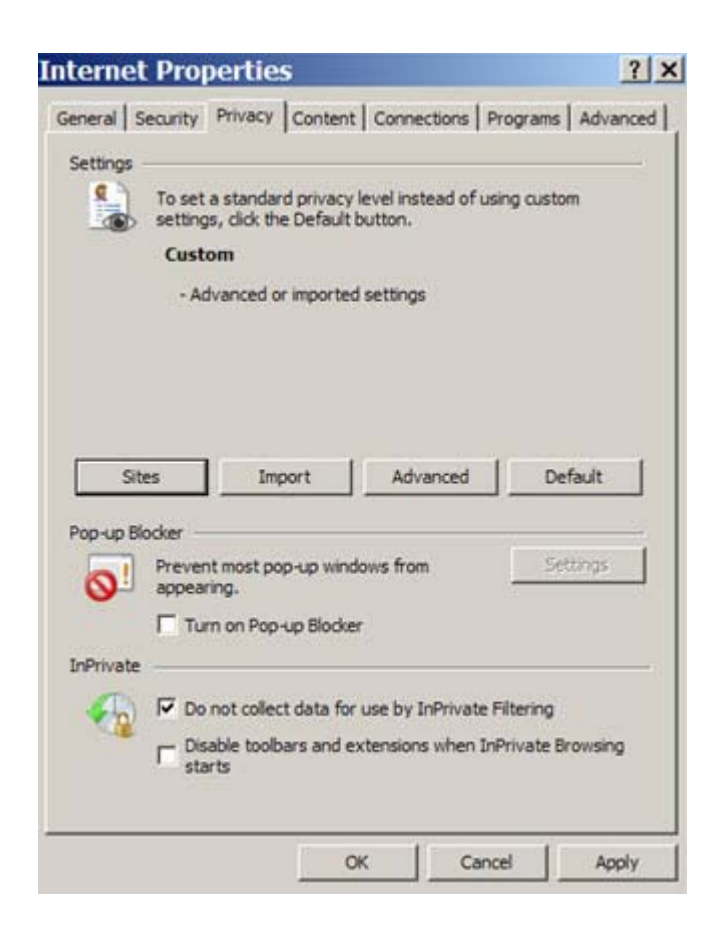

- 18. Enter 'honda.com' in the 'Address of Web site' field.
- **19.** Click on the 'Allow' button.
- 20. Click on the 'OK' button once 'honda.com' is listed in the 'Managed Web sites:' box.

| You can specify which                                              | h websites are always or never all | wed to use                    |
|--------------------------------------------------------------------|------------------------------------|-------------------------------|
| cookes, regardless of the<br>pe the exact address of the<br>Block. | e website you want to manage, and  | I then click Allow            |
| remove a site from the list<br>of click the Remove button          | of managed stes, select the name   | of the website                |
| ddress of website:                                                 |                                    |                               |
|                                                                    |                                    | Block                         |
|                                                                    |                                    | 1026                          |
|                                                                    |                                    | Allow                         |
| anaged websites:                                                   | 17. J. S. S.                       | Allow                         |
| lanaged websites:<br>Domain                                        | Setting                            | Allow                         |
| lanaged websites:<br>Domain<br>nonda.com                           | Setting<br>Always Allow            | Allow<br>Remove               |
| lanaged websites:<br>Domain<br>honda.com                           | Setting<br>Always Allow            | Allow<br>Remove<br>Remove all |
| anaged webstes:<br>Domain<br>nonda.com                             | Setting<br>Always Allow            | Allow<br>Remove<br>Remove all |
| anaged websites:<br>Domain<br>nonda.com                            | Setting<br>Always Allow            | Allow<br>Remove<br>Remove all |

- 21. Click on the General tab.
- 22. Click the Settings button in the Browsing History area.
- 23. Select the "Every time I visit this web page." option under the "Check for new versions of stored pages:" option.

| emporary Internet Fi                            | les and History Set                 | tings 🔀               |
|-------------------------------------------------|-------------------------------------|-----------------------|
| Temporary Internet Fi                           | les                                 |                       |
| Internet Explorer sto<br>for faster viewing lat | eres copies of webpage<br>er.       | es, images, and media |
| Check for newer ver                             | sions of stored pages:              | 6                     |
| Every time I v                                  | isit the webpage                    | ×                     |
| C Every time I s                                | tart Internet Explorer              |                       |
| C Automatically                                 |                                     |                       |
| C Never                                         |                                     |                       |
| Disk space to use (8<br>(Recommended: 5         | - 1024MB):<br>0 - 250MB)            | 31 🚔                  |
| Current location:                               |                                     |                       |
| C:\Documents and Se<br>Internet Files\          | ttings\dcs\Local Settir             | igs\Temporary         |
| Move folder                                     | View objects                        | View files            |
| History                                         |                                     |                       |
| Specify how many d<br>of websites you hav       | ays Internet Explorer<br>e visited. | should save the list  |
| Days to keep pages                              | in history:                         | 20 🛨                  |
| L                                               |                                     | _                     |
|                                                 | OK                                  | Cancel                |

- 24. Click on the "OK' button to close Internet Options.
- 25. You must re-launch Internet Explorer for the changes to take effect.

#### **Configuring Compatibility Mode**

The following instructions are for configuring IE8 to run in "Compatibility Mode"

- 1. Launch Internet Explorer 8.0
- 2. Click on Page from the toolbar
- 3. Select Compatibility View Settings

| in compationity | 20 Free M                     | New Window                                                                          | Ctrl+N  | <u> </u> |
|-----------------|-------------------------------|-------------------------------------------------------------------------------------|---------|----------|
|                 | Packs [Se                     | & cut                                                                               | Ctrl+X  |          |
|                 | Previous G                    | Paste                                                                               | Ctrl+V  |          |
|                 | Select Month<br>Windows Fo    | Blog with Windows Live<br>E-mail with Windows Live<br>B, Translate with Live Search |         |          |
|                 | -                             | All Accelerators                                                                    | •       |          |
| bage            | Wind<br>Wind<br>secre<br>anno | Save As<br>Send Page by E-mail<br>Send Link by E-mail<br>Edit with Notepad          |         |          |
|                 | ques Wind                     | Compatibility View<br>Compatibility View Settings                                   |         |          |
|                 | ideas<br>etc? :               | Com                                                                                 | •       |          |
|                 | Ques Wind                     | Style<br>Encoding<br>Caret Browsing                                                 | ,<br>F7 |          |
|                 | custo<br>us he                | Properties                                                                          |         |          |

- 4. Enter the following websites then click on Add
  - Honda.com
  - Acura.com
  - ahmdealer.com

| Compatibility View Settings                                                                                                    | ×       |
|----------------------------------------------------------------------------------------------------|---------|
| You can add and remove websites to be displa<br>Compatibility View.                                                                                                    | ayed in |
| Add this website:                                                                                                    |         |
|                                                                                                    | Add     |
| Websites you've added to Compatibility View:                                                                                                    |         |
| acura.com<br>ahmdealer.com<br>honda.com                                                                                                    | Remove  |
| <ul> <li>Include updated website lists from Microsoft</li> <li>Display intranet sites in Compatibility View</li> <li>Display all websites in Compatibility View</li> </ul> | J       |
|                                                                                                    | Close   |

- 5. Click on the Close button
- 6. Restart Internet Explorer

If after completing these steps, you still experience problems connecting to the iN site, you may need to restore your browser settings to a default state. This will undo any earlier changes, forcing you to reconfigure the browser from the beginning.

To do this:

- 1. Close the Internet Explorer.
- 2. Go to Start > Settings > Control Panel
- 3. Click the Internet Options (Network and Internet > Internet Options on Windows 7 PCs.)
- 4. Click the Advanced tab.
- 5. Click the Reset button.
- 6. Click Reset in the confirmation screen to finalize the process. You will need to restart the browser, and then reconfigure the browser starting from the beginning of this document.

|            |                                                                                                    |                                                                                     |                                                                 | -                   |
|------------|----------------------------------------------------------------------------------------------------|-------------------------------------------------------------------------------------|-----------------------------------------------------------------|---------------------|
| 1.1        | Always expan<br>Enable Caret                                                                                                    | nd ALT text to<br>Browsing for r                                                    | r images<br>new windows and tal                                 | 5                   |
| 1.1        | Move system                                                                                                    | caret with for                                                                      | cus/selection change                                            | s —                 |
|            | Reset text siz                                                                                                    | ze to medium f                                                                      | for new windows and                                             | tabs                |
|            | Reset text siz                                                                                                    | ze to medium v<br>evel for new v                                                    | while zooming*                                                  |                     |
|            | Browsing                                                                                                    | Even of new w                                                                       | NITIOUWS and Cabs                                               |                     |
|            | Automatically                                                                                                    | check for Inte                                                                      | ernet Explorer updat                                            | es                  |
|            | Automatically                                                                                                    | recover from                                                                        | page layout errors v                                            | vith Compa          |
|            | Close unused                                                                                                    | folders in Hist<br>debugging (Ir                                                    | tory and Favorites*                                             |                     |
|            | THE REPORT OF THE PARTY OF THE PARTY OF THE |                                                                                     | CONTROC EXplor OF 7                                             |                     |
| 1          | <ul> <li>Disable script</li> <li>Disable script</li> </ul>                                                                                                    | debugging (O                                                                        | ther)                                                           |                     |
|            | Disable script Disable a noti                                                                                                    | debugging (O<br>ification about                                                     | ther)<br>every script error                                     | لت.                 |
| 1<br>*Tak  | Disable script     Disable script     Display a noti     as effect after vo                                                                                                    | debugging (O<br>ification about                                                     | every script error                                              |                     |
| .∢<br>*Tak | <ul> <li>Disable script</li> <li>Disable script</li> <li>Display a noti</li> <li>es effect after yo</li> </ul>                                                                                                    | debugging (O<br>ification about<br>ou restart Inte                                  | every script error<br>ernet Explorer                            |                     |
| *Tak       | Disable script     Disable script     Disable script     Display a noti     es effect after yc                                                                                                    | debugging (O<br>ification about<br>ou restart Inte                                  | every script error<br>erroet Explorer<br>Restore advar          | .ced settings       |
| *Tak       | Disable script     Disable script     Display a noti     es effect after yo     ternet Explorer s                                                                                                    | debugging (O<br>ification about<br>ou restart Inte                                  | every script error ernet Explorer Restore advar                 | بر<br>iced settings |
| *Tak       | Disable script     Disable script     Display a noti     oright     Display a noti     ses effect after yo     iternet Explorer s     s Internet Explore     ion.                                                                                                    | debugging (O<br>frication about<br>ou restart Inte<br>settings<br>rer's settings to | other)<br>every script error<br>ernet Explorer<br>Restore advar | iced settings       |

| Reset In | nternet Explorer Settings                                                                                                    |                                                                                                    | × |
|----------|----------------------------------------------------------------------------------------------------|----------------------------------------------------------------------------------------------------|---|
| <u>.</u> | Are you sure you want to r settings?                                                                                                 | eset all Internet Explorer                                                                         |   |
|          | Resetting includes:<br>• Disable toolbars and add-ons<br>• Default web browser settings<br>• Privacy settings<br>• Security settings | <ul> <li>Advanced options</li> <li>Tabbed browsing settings</li> <li>Pop-up settings</li> </ul>    |   |
|          | Delete personal settings<br>Resets home pages, search provisettings. Deletes temporary Inter<br>information, passwords and InPri     | iders and Accelerators to default<br>met files, history, cookies, web form<br>vate Filtering data. |   |
|          | You must restart Internet Explorer fo                                                                                                | or these changes to take effect.                                                                   |   |
| How d    | loes resetting affect my computer?                                                                                                   | Reset Cancel                                                                                       | 1 |